## Installation Guide

of

Authenticator as Browser Extension

Education Bureau (EDB)

Version: 1.1

Sep 2021

## Installing Authenticator as a desktop browser extension

- 1. Install Chrome from <a href="https://www.chrome.com/">https://www.chrome.com/</a> if it is not available on your computer.
- 2. Go to the Chrome Web Store and install the Authenticator extension. The direct link is:

https://chrome.google.com/webstore/detail/authenticator/bhghoamapcdp bohphigoooaddinpkbai

3. Click "Add to Chrome" / "加到 Chrome" button as shown.

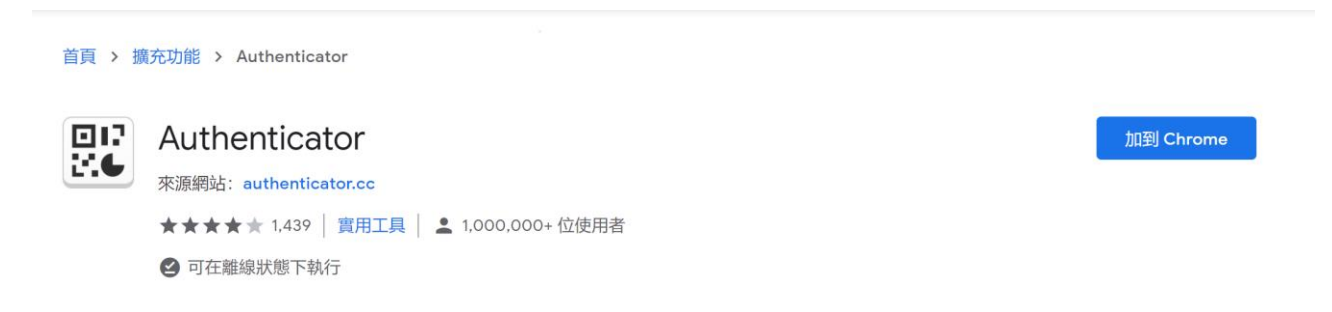

4. Click "Add Extension" / "新增擴充功能" to continue.

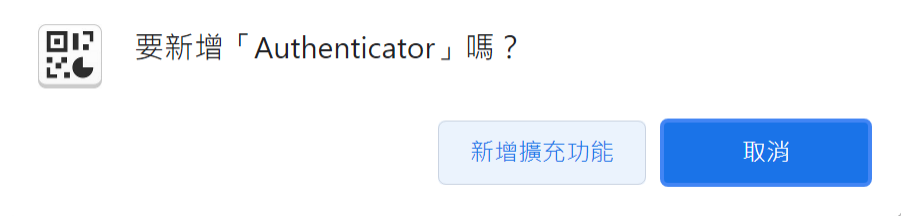

5. After the Authenticator is successfully installed, a warning message is shown, but you can ignore this message if this is the first time you install the extension.

| Chrome Issues                                                                                                    |                                                            |
|----------------------------------------------------------------------------------------------------|------------------------------------------------------------|
| REINSTALLING AUTHENTICATOR WILL CLEAR<br>NEVER REINSTALL AUTHENTICATOR TO FIX AI                                                                                                    | YOUR DATA.<br>NY ISSUES                                    |
| <ul> <li>Can't remember your password or lost your secrets and don't have a</li> <li>Want to help translate or have an issue with translation? Check our of</li> <li>Have a bug or feature request? File an issue or Tweet with #Authent</li> </ul> | a backup? See Lost Codes<br>Crowdin page<br>icatorFeedback |
| us English 🔻                                                                                                    | Translate Edit                                             |

6. Go to the top right corner and click the icon circled in red, and then click the pin icon to pin the Authenticator extension at your toolbar.

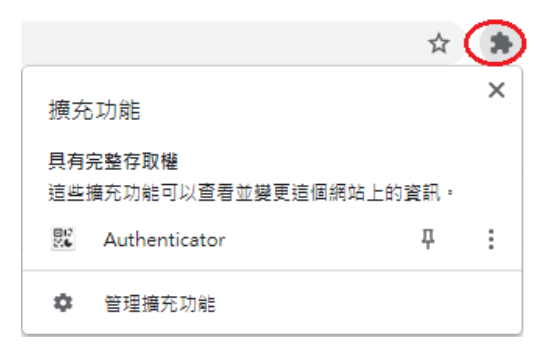

An icon for the Authenticator is then shown in the toolbar.

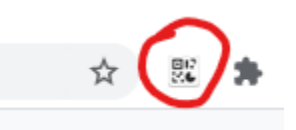

7. Set up a password to protect the Authenticator extension. Click the circled icon on the top left corner of Authenticator.

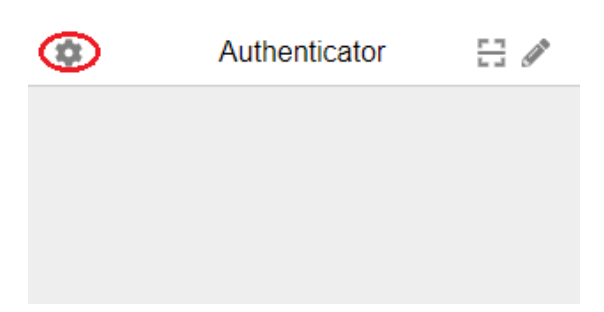

8. Click "Security" / "安全性" to add a password. Do <u>not</u> use the EDB Portal password as your Authenticator password.

| ← 設定           | ⊗<br>您的金鑰將使用此密碼進行加密。請<br>妥善保管,將無法取回遺失的密碼。<br>密碼 |
|----------------|-------------------------------------------------|
| <b>i</b> 關於    |                                                 |
| ➡ 備份           | 確認感確                                            |
| C 通過Google校準時間 | H 开 ThCy CT * Huild                             |
| ▶ 偏好設定         | 確定 移除                                           |

9. Log in your school mail system and open the email sent to you after you initiated the 2FA registration (for details, refer to the <u>User Guide of Two Factor Authentication for School Users</u>). Locate the QR code in the email. Click the Authenticator extension and then click the scan icon as below.

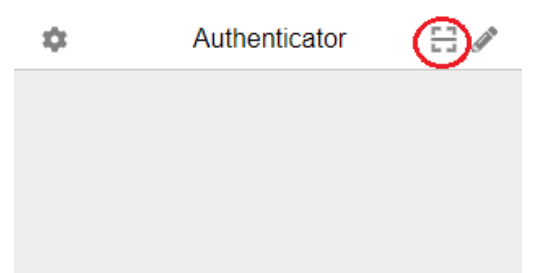

10.Your screen dims and a demonstration will show you how to capture QR code on the computer screen. Click ESC to quit the demo. Click and hold your left mouse button and then drag it across your QR code until the QR code is completely enclosed by the dotted line square. The QR code will be captured when you release the left mouse button.

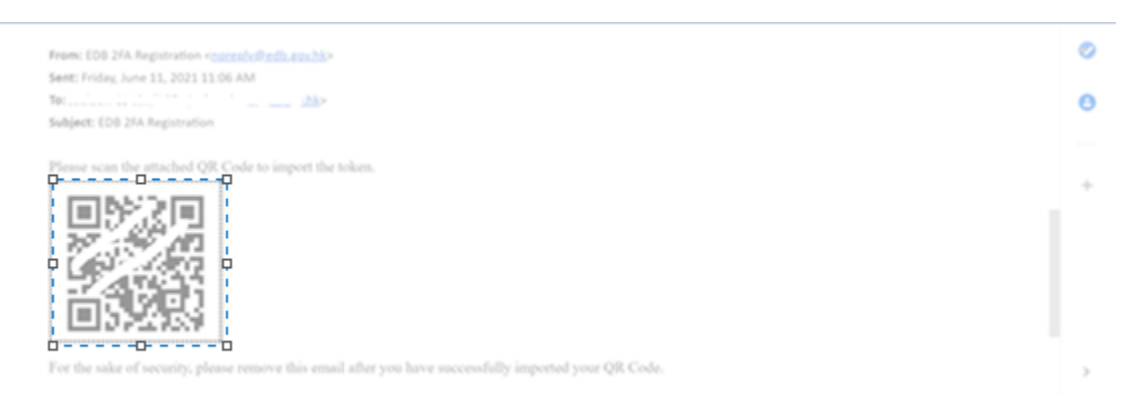

11.Your one-time password is set up successfully on the Authenticator extension.

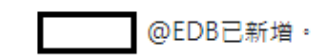

確定

12.Next time when you logon the EDB Portal via VPN.

| Education Bureau<br>The Government of the Hong Kong Special Administrative Region                                 |
|----------------------------------------------------------------------------------------------------|
| EDB Portal (Common Logon System)                                                                                  |
| Username<br>腔碼                                                                                                    |
| 登入<br>Please click <u>here</u> to install VPN package & 2FA<br>Registration before first time logon of EDB Portal |
| Create Account / Forget Password? Click here                                                                      |
| Exchange Online (for school users)                                                                                |

13.Click the Authenticator icon at the top right corner of your browser and input your Authenticator Password.

|                                       | ☆         | $\odot$ | 輸入密碼以解碼帳戶資料。 |
|---------------------------------------|-----------|---------|--------------|
| 擴充功能                                  |           | ×I      |              |
| <b>不需要存取權</b><br>這些擴充功能不需要查看和變更這個網站上的 | り資訊・      |         | 確定           |
| Authenticator                         | <b></b> д | :       |              |
| ✿ 管理擴充功能                              |           |         |              |

14. The one-time password is displayed on the Authenticator extension. Type it in to the login screen to complete your VPN Secure logon.

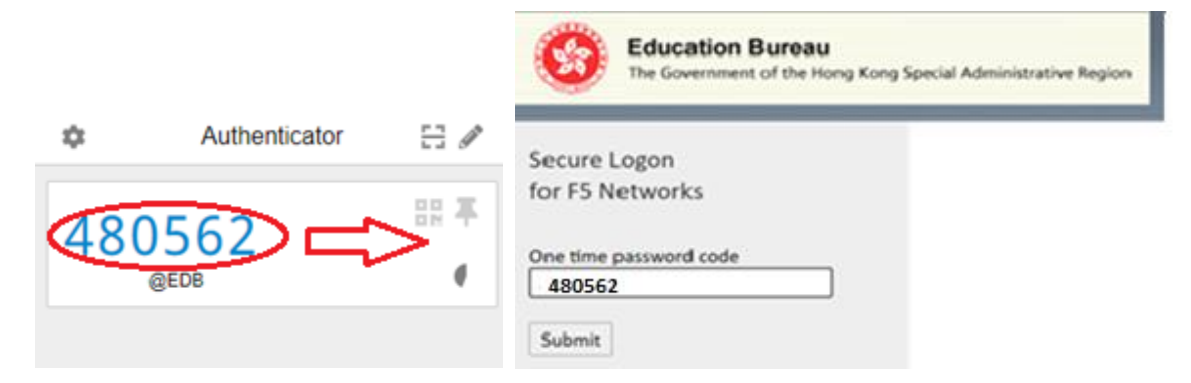